## 海能达电台 GPS 位置上报设置

声明:以下内容非本人原创,引用 BM 官方资料和 BD7MXN 的教程, 以及 MMDVM 中国数字无线电 QQ 群 521715825 内朋友帮助验证得 来的结果。现和大家分享,不正确的地方请大家指正!

以下已海能达 PD980 为例,非海能达机型请不要按照此设置有些数据不通用! 不通用! 不通用!

现给出官方设置连接地址,英文好的去看看吧! 海能达 <u>https://wiki.brandmeister.network/index.php/Hytera/Radios</u>

摩 托 罗 拉 https://wiki.brandmeister.network/index.php/Motorola/Radios

其他电台 https://wiki.brandmeister.network/index.php/Chinese radios

1.热点板开启 DMR 模式,设置为韩国服务器 4501,DMR 的服务器有 很多,其他服务器请自行测试是否成功!

|                     | 应用设置                             |                       |  |  |
|---------------------|----------------------------------|-----------------------|--|--|
|                     | DMR 配置                           |                       |  |  |
|                     |                                  |                       |  |  |
| DMR 主机:             | BM_South_Korea_4501              |                       |  |  |
| BrandMeister 网络:    | Repeater Information   Elit Repe | ater (BrandMeister Se |  |  |
| IMBR 彩色码:           | 1 •                              |                       |  |  |
| DMR EmbeddedLCOnly: |                                  |                       |  |  |
| DMR DumpTAData:     |                                  |                       |  |  |
|                     | 应用设置                             |                       |  |  |
|                     | Yaesu System Fusion 配置           |                       |  |  |
| 设置                  |                                  | <u>i</u>              |  |  |
| YSF 默认服务器:          | 80337 - CN China #1 - C4FM YSF 🔹 |                       |  |  |
| APRS 服务器:           | asia.aprs2.net                   |                       |  |  |
|                     | 应用设置                             |                       |  |  |
|                     | 防火墙配置                            |                       |  |  |

2.打开海能达写频软件,找到常规设置-附件,按照图片的设置 其中可选按键-开机-关机-时间-距离,触发 GPS 根据自己的喜好设置 触发。(注意设置的时间如果太密集触发上报 GPS,会很费电!) 快速 GPS 不要勾选!不要勾选!

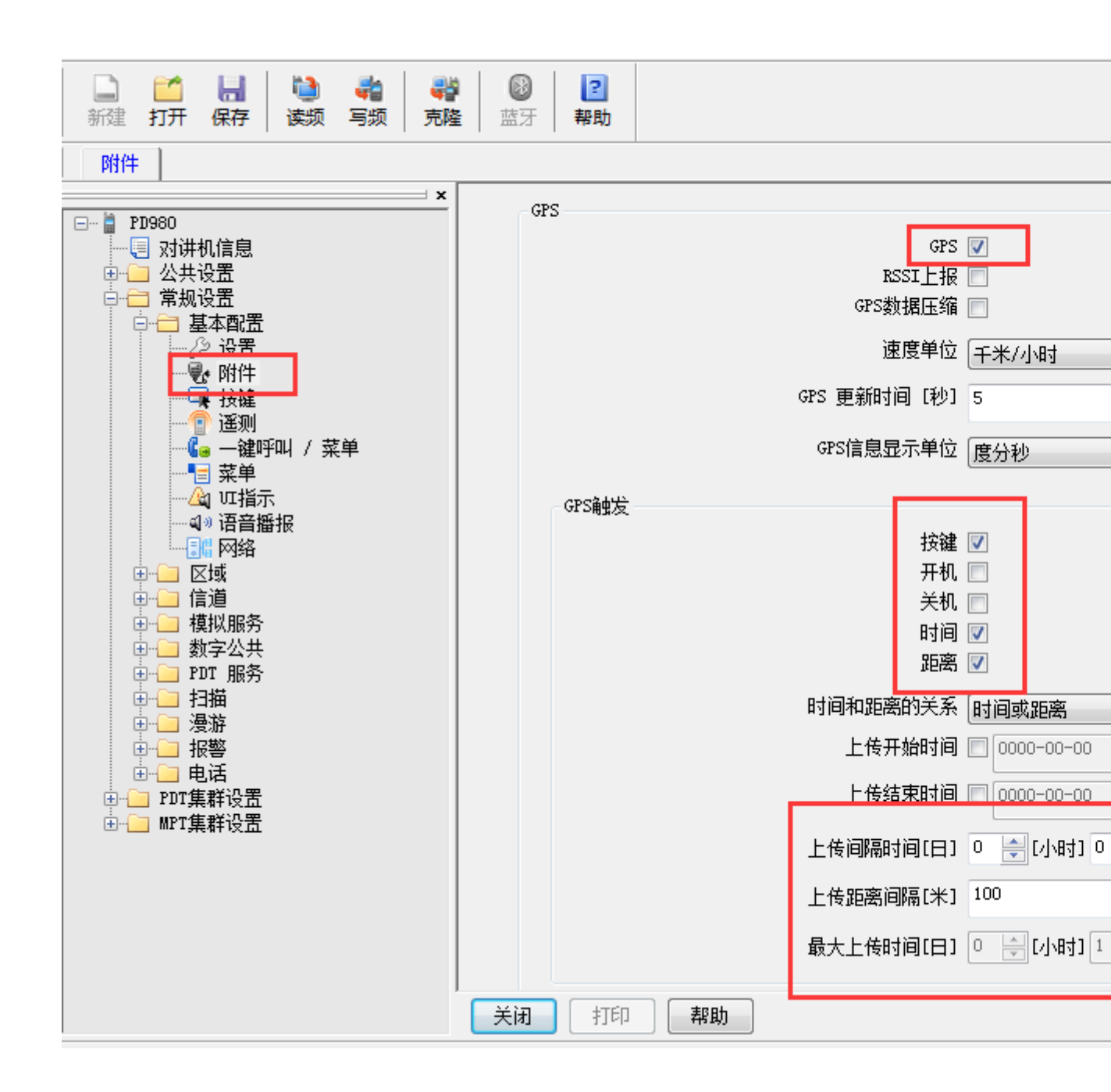

|      | 时间同步方式    | GPS中断         | Ŧ      |          |
|------|-----------|---------------|--------|----------|
|      | 上传开始时间    | 0000-00-00 00 | :00:00 |          |
|      | 上传结束时间    | 0000-00-00 00 | :00:00 |          |
|      | 上传间隔时间[秒] | 60            | Ŧ      |          |
|      | 上传步进[臺秒]  | 480           | *<br>* |          |
|      | 上传序号      | 1             | *<br>* | 最大值为 112 |
|      | 信道使用率     | 90%           | Ŧ      |          |
|      |           |               |        |          |
| 通话定位 |           |               |        |          |

3.网络设置

这部分很重要,我也在这上面吃过亏,导致不成功。

对讲机子网络选 10

对讲机控制中心 ID 310999,选择 4501 服务器请不要改这个 GPS 组 ID,其他 ID 如 450999 经过测试不支持。 设置完成后写频。

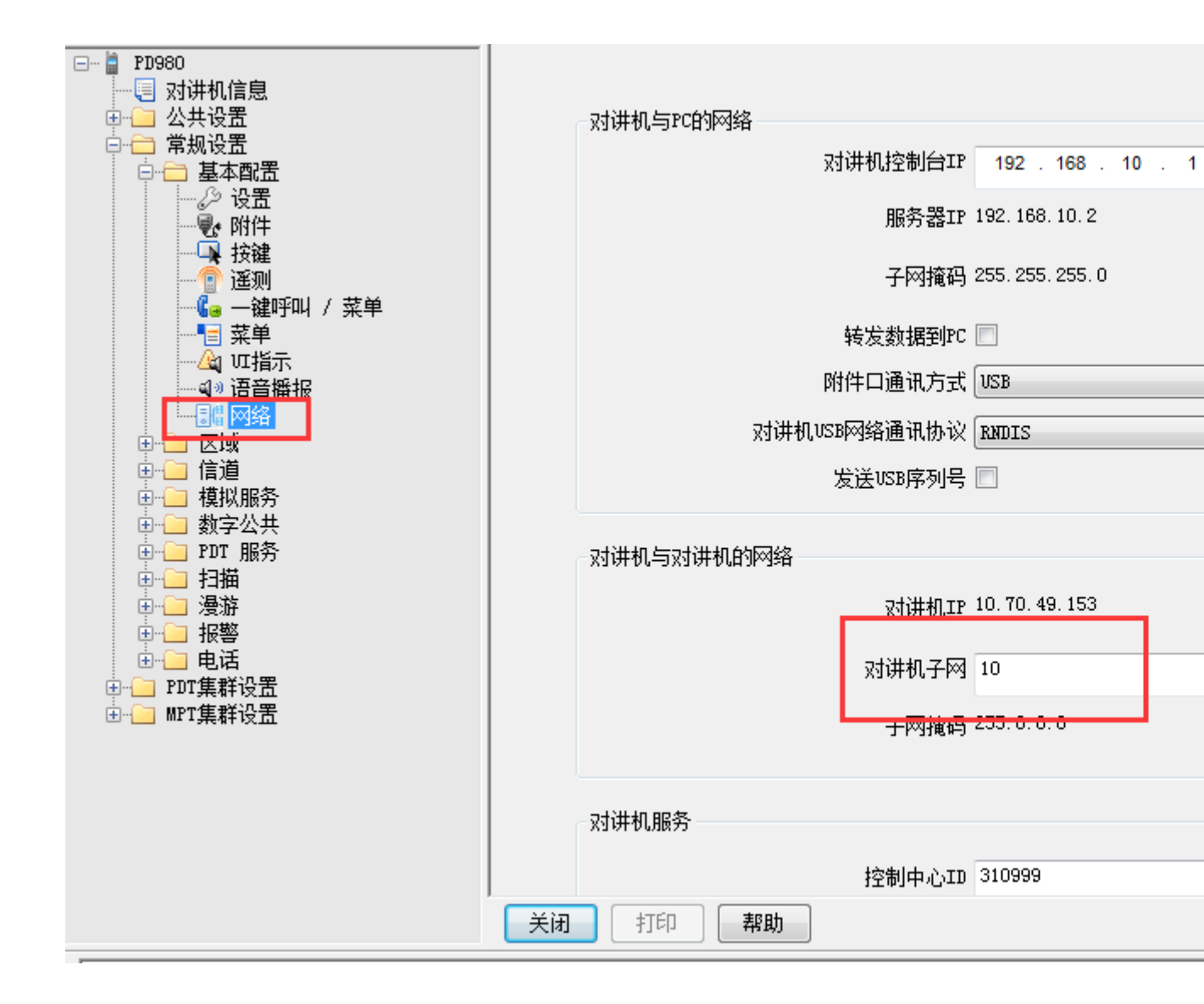

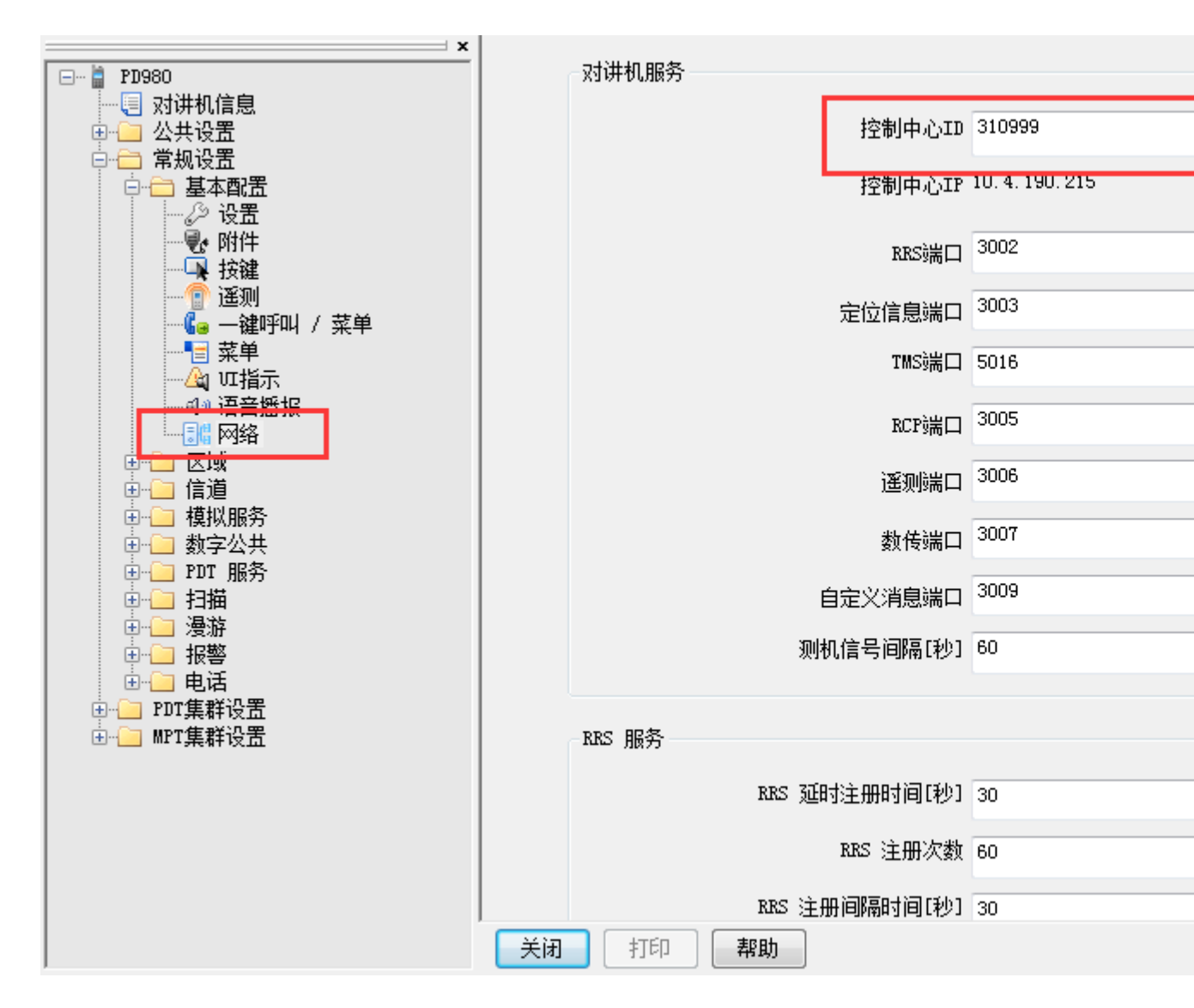

## 4.在数字信道设置

找到你的数字信道,定位信息和 RRS 跳转到当前信道

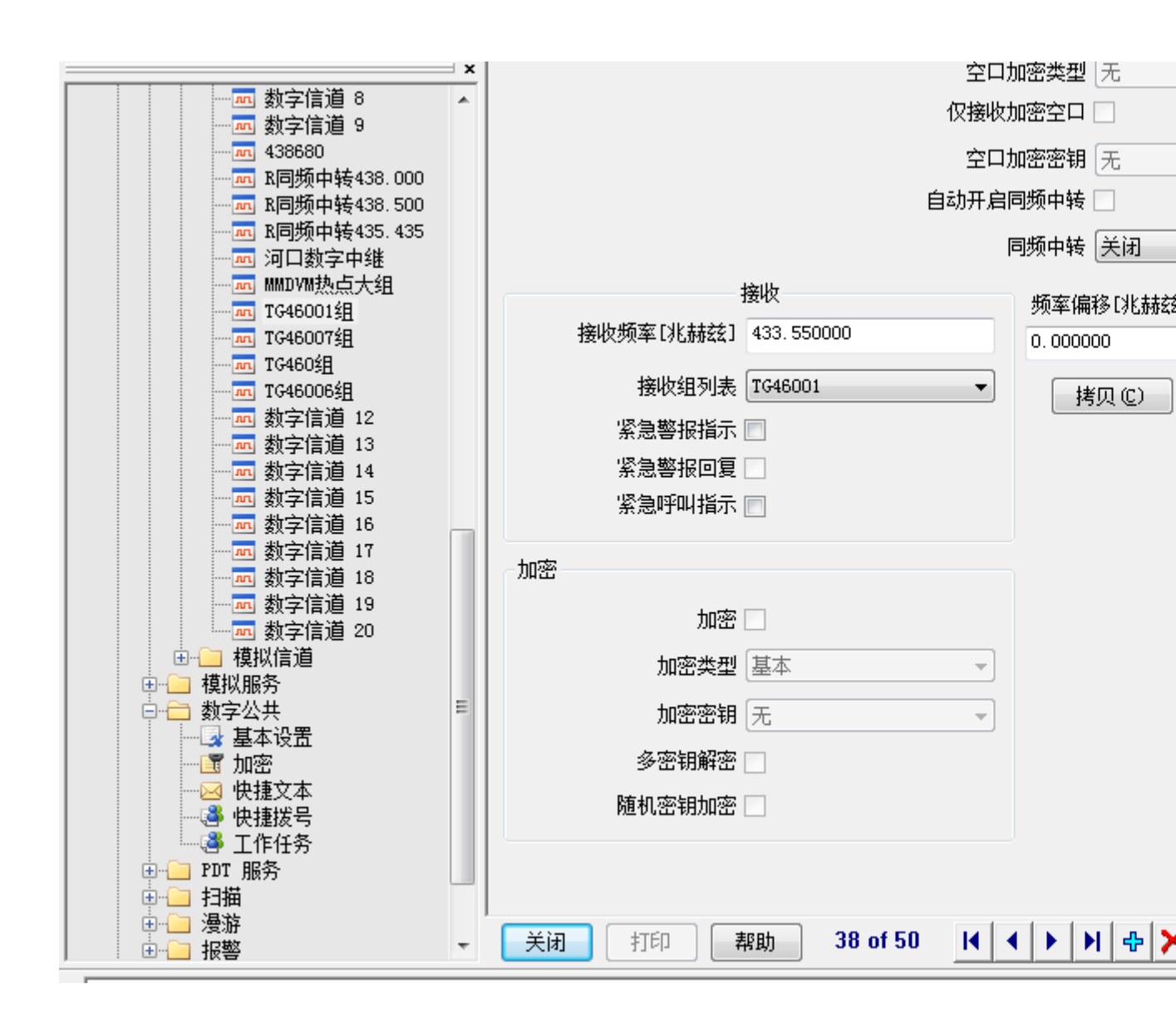

5, BM 网站设置

登录 <u>https://brandmeister.network/</u>用你注册的用户名和密码,找到 当前热点板设置的 ID,按照图片中的设定。(资料当然填你自己的了, APRS ICON 图片根据自己的喜好设定,我选的蓝色电话)设置完成记 得点 SAVE 保存。

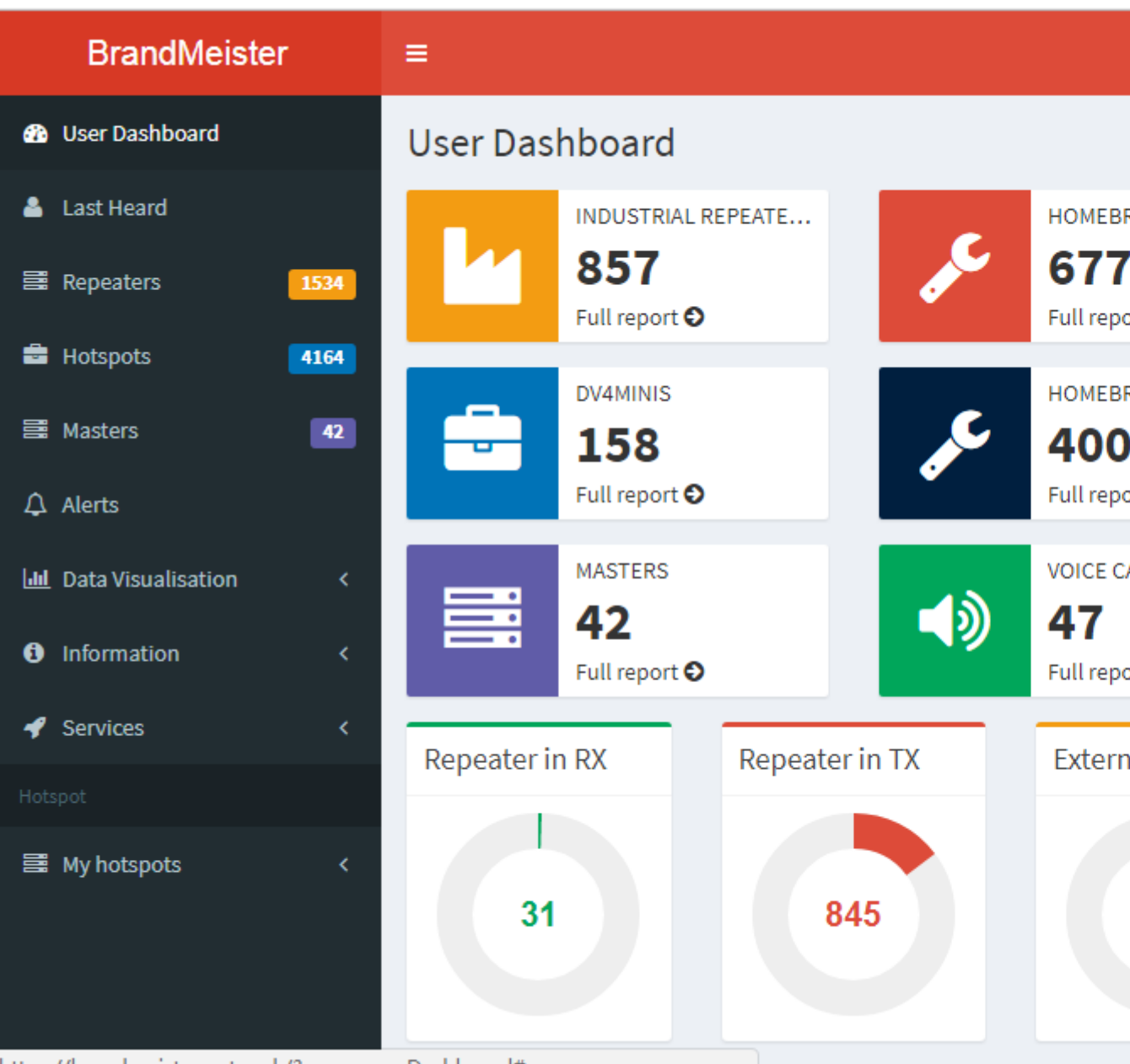

https://brandmeister.network/?page=userDashboard#

| <b></b>       | Last Heard                                    |             |                  |                                                                                         | (BD7K                    |
|---------------|-----------------------------------------------|-------------|------------------|-----------------------------------------------------------------------------------------|--------------------------|
| 100           | Repeaters                                     | 1531        |                  |                                                                                         |                          |
| <b>.</b>      | Hotspots                                      | 4162        | Brand            | Hytera / Kenwood                                                                        |                          |
| <b>≣</b><br>₽ | Masters<br>Alerts                             | 42          | APRS<br>Interval | 60 sec<br>Hytera radios only: If you use this op<br>Managed Mode. This will overwrite y | otion it activates the l |
| •••           | Data Visualisation<br>Information<br>Services | <<br><<br>~ | APRS<br>Icon     | to keep using your CPS settings you<br>your radio if necessary.                         | n Call On GPS            |
| î             | Hose line 🗗                                   |             |                  |                                                                                         |                          |
| P             | Extended Routing                              |             | AirSecurity / T  |                                                                                         |                          |
| Y             | Extended Routing (Old                         | l version)  |                  |                                                                                         |                          |
| ٠             | SelfCare                                      |             |                  |                                                                                         |                          |
| Hots          |                                               |             | Hotspot Securi   | ty off                                                                                  |                          |
| 00            | My hotspots                                   | <           |                  |                                                                                         |                          |

完成上述设置后就可以去 APRS 相关网站查询了

Aprs.cn

Aprs.fi

Aprs.hamclub.net 等等网站测试了。。。。

|                      | 启动的                                                            | 的模式         |                   |            |            |                  |     |  |
|----------------------|----------------------------------------------------------------|-------------|-------------------|------------|------------|------------------|-----|--|
| D-S                  | Star                                                           | DMR         | 时间 (HKT)          | 模式         | 呼号         | 目标               | 源   |  |
| Y                    | SF                                                             | P25         | 21:41:14 Dec 14th | DMR Slot 2 | BG2BYF     | TG 46001         | Net |  |
|                      |                                                                |             | 21:40:54 Dec 14th | DMR Slot 2 | BG6WQX     | TG 46001         | Net |  |
|                      | 网络                                                             | 状态          | 21:40:03 Dec 14th | DMR Slot 2 | BH7IOY     | TG 46007         | Net |  |
| D-Sta                | ur Net                                                         | DMR Net     | 21:38:53 Dec 14th | DMR Slot 2 | BGSEFD     | TG 46001         | Net |  |
| YSF                  | Net                                                            | P25 Net     | 21:36:29 Dec 14th | DMR Slot 2 | BD7DO      | TG 46001         | Net |  |
|                      | 互                                                              | X           | 21:35:35 Dec 14th | YSF        | KP4AP      | ALL at KP4AP     | Net |  |
|                      |                                                                |             | 21:34:28 Dec 14th | DMR Slot 2 | BH1SDP     | TG 46001         | Net |  |
|                      | 由台                                                             | 信息          | 21:33:41 Dec 14th | DMR Slot 2 | BI3QCF     | TG 46001         | Net |  |
| Trx                  | Li                                                             | stening     | 21:28:19 Dec 14th | DMR Slot 2 | BI4VNM     | TG 46001         | Net |  |
| Tx                   | 433.5                                                          | 50000 MHz   | 21:24:25 Dec 14th | DMR Slot 2 | BH4WAL     | TG 46001         | Net |  |
| Bx                   | 433.5                                                          | 50000 MHz   | 21:20:41 Dec 14th | DMR Slot 2 | BI7JTA     | TG 46001         | Net |  |
| FW                   | MMDVM 1                                                        | HS:021 v1.0 | 21:20:17 Dec 14th | DMR Slot 2 | BHSBPD     | TG 46001         | Net |  |
|                      |                                                                |             | 21:11:40 Dec 14th | DMR Slot 2 | BHTAHE     | TG 46001         | Net |  |
|                      | TMB                                                            | 由维          | 21:00:36 Dec 14th | YSF        | BG8I0I-70D | ALL at BG8IOI    | Net |  |
| THE                  | TD                                                             | 4600217     | 21:00:17 Dec 14th | YSF        | BG8DZN     | ALL at BG8DZN    | Net |  |
| TMR                  | nr.                                                            | 1           | 20:58:04 Dec 14th | DMR Slot 2 | BI7ISX     | TG 46001         | Net |  |
| TS                   | 1                                                              | heldezib    | 20.56.21 Dec 14+b | DMR Slot 2 | RCOVY      | TG 46001         | No+ |  |
| TS                   | 2                                                              | enshled     | 20:50:20 Dec 14th | DMR Slot 2 | 310999     | BD7KVG, 4 blocks | Net |  |
| TG                   | 46001/1                                                        | not linked  | 20:50:08 Dec 14th | DMR Slot 2 | BD7KVG     | 310999, 2 blocks | RF  |  |
| 10                   | TMB                                                            | 主机          | 20:49:12          | DMK Slot 2 | BHSNXT     | TG 46001         | Net |  |
| BM South Koree 4501  |                                                                | Korea 4501  |                   |            |            |                  |     |  |
| Din Douth Korea 4001 |                                                                |             |                   |            | 最后 2       | 0 个本地呼叫          |     |  |
|                      | YSE                                                            | boliska.    | 时间 (HKT)          | 模式         | 呼号         | 目标               |     |  |
| Re                   | iom: CN                                                        | China #1    | 20:50:08 Dec 14th | DMR Slot 2 | BD7KVG     | 310999, 2 blocks |     |  |
|                      |                                                                |             |                   |            |            |                  |     |  |
|                      | Pi-Star / Pi-Star Dashboard. © Andy Taylor (MW0MWZ) 2014-2017. |             |                   |            |            |                  |     |  |

ircDDBGateway Dashboard by Hans-1 Barthen (DL5D

图中绿色的,就表示发送成功!

以下为手台短消息发送设置,按照图中的选海能达数据传输协议,就 可以发送个呼或全呼模式的短消息了,最好不要全呼,因为别人的手 台字库没有或不一定完整,这样导致收到的短消息全是乱码,是一种 骚扰!

奉劝不要全呼短消息!

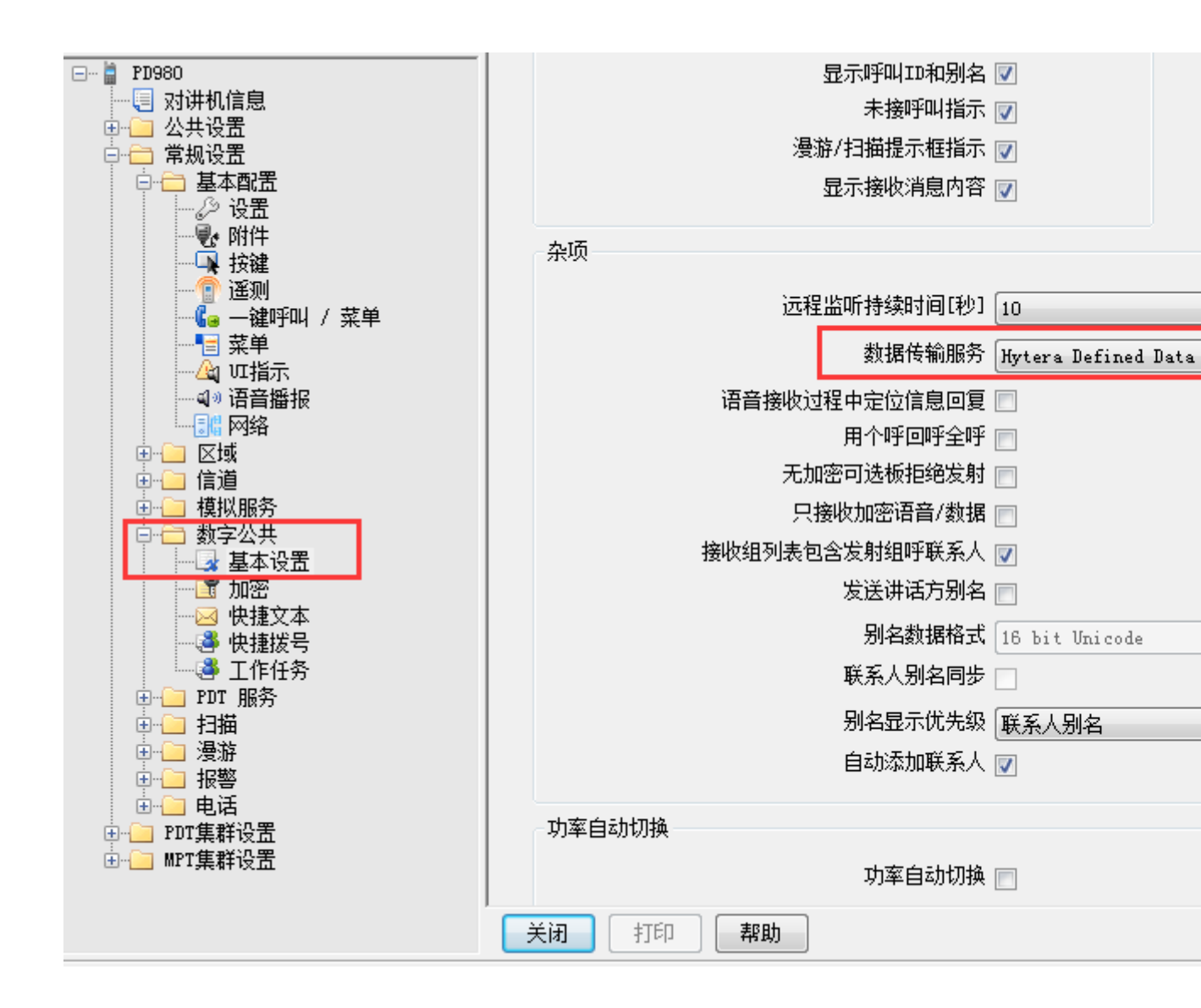

至此以上全部设置完成,祝大家玩的开心,这里 是 BD7KVG, 73 送上!